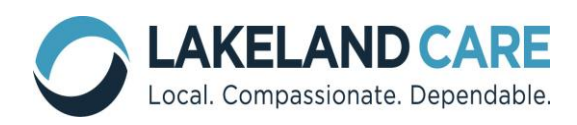

MIDAS User's Guide Provider Portal For Providers Revised: January 2017

#### MIDAS User's Guide Provider Portal

## **Table of Contents**

| Logging In2                        |
|------------------------------------|
| Provider Service Acknowledgement 4 |
| Home/Welcome Screen5               |
| Provider Management                |
| Provider Demographics              |
| Additional Information             |
| Bed Information10                  |
| Provider Contacts11                |
| Care Management12                  |
| Search Service Authorizations13    |
| Search Claim Payments              |

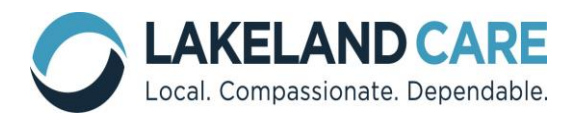

MIDAS User's Guide Provider Portal For Providers Revised: January 2017

# Logging In

 MIDAS is an internet based site, which stands for Member Information Documentation and Authorization System, and can be found by accessing the "MIDAS Provider Portal Login" link on the Lakeland Care Inc. website:

www.lakelandcareinc.com under the Provider Tab.

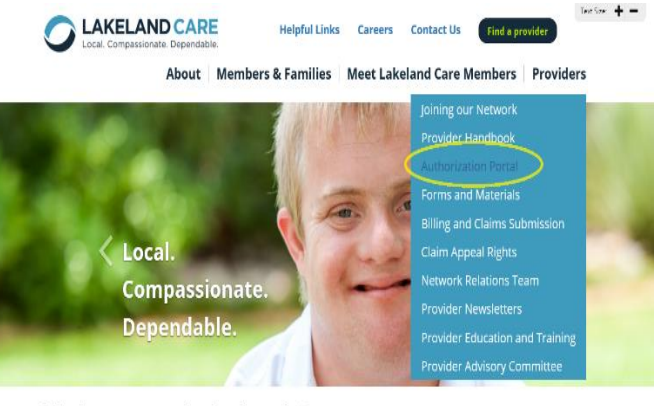

Welcome to Lakeland Care

Lakeland Care started one of the first Family Care programs in the state more than 16 years ago. We can help meet your long term care needs.

Once on the Midas website (<u>https://www.LCI-midas.com/</u>), choose the "Provider Portal" System, enter the Login and Password provided by Lakeland Care Inc., choose the "Production" Environment, and click "Login":

a. Login = Provider Location Reference ID# (UAxxxx)

b. Initial Password = family

| Home | Resource Centers | Contact Us                                                                           | Links                        |
|------|------------------|--------------------------------------------------------------------------------------|------------------------------|
|      |                  | System: Provider Portal<br>Login:<br>Password:<br>Environment: Production V<br>Login | ✓                            |
|      | 1                | Log In Help                                                                          | ND CARE<br>sionate. Dependal |

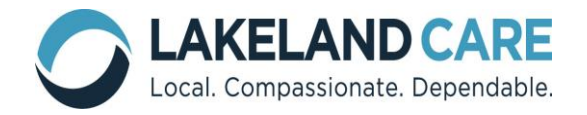

- You will be prompted to change your password the next time you log in. The password section can be found in the MIDAS Provider Portal Additional Information section:
  - a. Passwords must contain at least 5 characters, and are case sensitive. Passwords can contain alpha and numeric characters, but can't contain any special characters (i.e. #, @, !).
  - b. Passwords will expire every 90 days.
  - c. If a member of the Network Relations Division resets your password, it will be set as "family".
  - d. You cannot lock yourself out of MIDAS.

| Home Me                  | mber Mgmt                                  | Care Mgmt                                                                                  | Medical Mgmt           | Provider Mgmt                                                | Fiscal Mgm                    | nt Repor                                      | ts Q-A                   | Admin |
|--------------------------|--------------------------------------------|--------------------------------------------------------------------------------------------|------------------------|--------------------------------------------------------------|-------------------------------|-----------------------------------------------|--------------------------|-------|
| Provider A               | dditiona                                   | I Informat                                                                                 | ion                    |                                                              |                               |                                               | New Search               | Back  |
| Provider<br>Billing Prov | ID: 123456                                 | 789, UA1729<br>789                                                                         |                        | Provider Na<br>Billing Prov                                  | ider<br>TEST                  | PROVIDER<br>PROVIDER                          |                          |       |
| Office Ho                | urs: M-F 8a                                | - 4:30p                                                                                    |                        |                                                              |                               |                                               |                          |       |
| Biling                   | ual: OYes                                  | • No                                                                                       |                        | Facility Le                                                  | vel:                          |                                               |                          | ~     |
| Langua<br>Spol           | ges None s                                 | pecified                                                                                   |                        |                                                              |                               |                                               |                          |       |
| Specificati              | ons:                                       |                                                                                            |                        |                                                              |                               |                                               |                          | 0     |
| Provider Direc<br>Comme  | tory<br>nts:                               |                                                                                            |                        |                                                              |                               |                                               |                          | 0     |
| Taxon                    | omy<br>ode:                                |                                                                                            |                        | Suspend Automa<br>Service A<br>Print                         | nted<br>Nuth ●Yes<br>Ing: ○No | s                                             |                          |       |
| Coun                     | ties<br>Fond d                             | u Lac, Manitow                                                                             | voc, Winnebag          | o <u></u>                                                    |                               |                                               |                          |       |
| Member Gro<br>Ser        | vedi Popu<br>Dinfin<br>Phys<br>Whe<br>Deve | Ilation Over 60<br>m of Aging<br>ically Disabled<br>elchair/Handicap;<br>elopmentally Disa | oed Accessible<br>bled | Population Under Alzheimer's Dementia AODA Traumatic Brain I | 60 0 1                        | Corrections<br>Ferminal Illne<br>Mentally Ill | ss                       |       |
| Claim Submis             | sion                                       |                                                                                            | ~                      |                                                              |                               |                                               |                          |       |
| Gender Spe<br>Faci       | cific  No No Mal Fen                       | e<br>nale                                                                                  |                        | Fiscal Y<br>Ending Mo                                        | nth: Dec                      | ~                                             |                          |       |
| <b>Business</b> Or       | ganization                                 | and Demogra                                                                                | aphic Inform           | ation                                                        |                               |                                               |                          |       |
| Characteristics          | Dis                                        | advantaged Busir<br>Available                                                              | ness Enterprise (      | DBE)                                                         | [<br>[                        | State Min                                     | ority Business<br>cupied |       |

e. Providers cannot change their password unless prompted by MIDAS.

| MIDAS Provider Portal Account Information |                                     |  |  |  |  |  |
|-------------------------------------------|-------------------------------------|--|--|--|--|--|
| Login ID: test                            | Date Created: 11/14/2012 9:28:34 AM |  |  |  |  |  |
| Password:                                 | Confirm Password:                   |  |  |  |  |  |
|                                           |                                     |  |  |  |  |  |

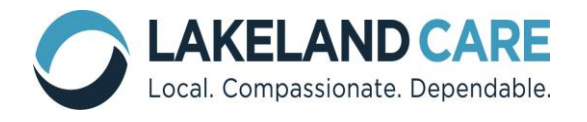

#### **Provider Service Acknowledgement**

Providers are required to acknowledge all service authorizations before being able to navigate to any other screen within the MIDAS portal. This can be done simply by checking the box next to Select/Unselect All and then clicking save at the bottom of the screen.

Provider Service Acknowledgement

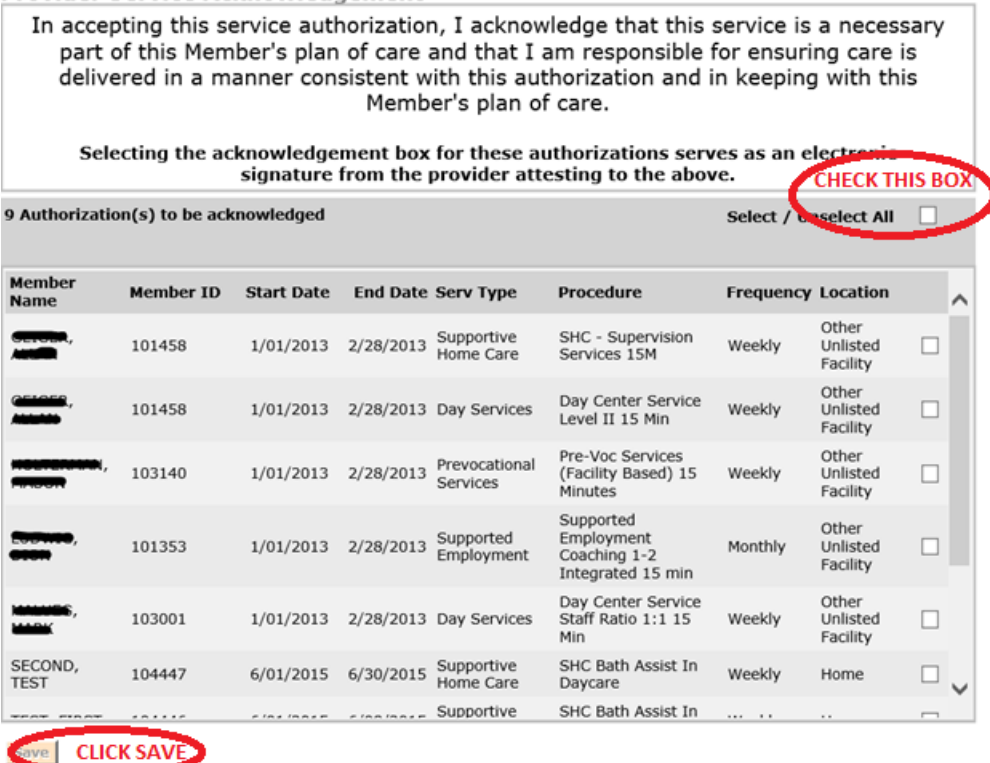

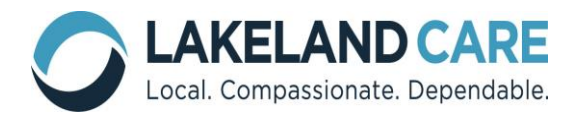

#### Home/Welcome Screen

- 1. The Home/Welcome Screen is the first screen viewable upon logging in:
  - a. Support links are available such as "MIDAS Support", or "Provider Support".
  - b. To navigate throughout MIDAS, use the Menu Bar, which will display additional dropdown menus. For example, "Home" on the Menu Bar drops down into News and User Documents. User Documents is further defined in the following section.
  - c. News & Updates will be displayed based on recent MIDAS news and updates (i.e. upcoming Provider Meetings, updates to screens, system maintenance, etc).

| Lakeland Care, Inc. Provider                         | Portal      | Wednesday, February 08, 2017       |
|------------------------------------------------------|-------------|------------------------------------|
| MIDAS Support   MAC User Support   Contract Speciali | sts Support | Links Log Out                      |
| Home Provider Mgmt Care Mgmt Admin                   | Menu Bar    |                                    |
| Welcome to M.I.D.A.S                                 |             | News & Updates Edit                |
| Member Information Documentation and Authorization   | News &      | There currently are no news items. |
| News                                                 | Updates     |                                    |
| User Documents                                       |             |                                    |
|                                                      |             |                                    |
|                                                      |             |                                    |
|                                                      |             |                                    |
|                                                      |             |                                    |
|                                                      |             |                                    |
|                                                      |             |                                    |
|                                                      |             |                                    |
| the chairs for the constant attraction of a second   |             |                                    |
| my choice Family Care ©2015. All Rights Reserved     |             |                                    |

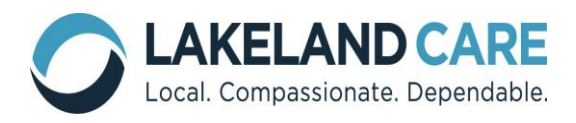

2. User Documents is a guidelines and forms repository, formatted similarly to Windows Explorer. To navigate, click on a folder or plus (+) symbol to expand a section:

NOTE: This is where the Provider Portal User Guide, Addenda and Lakeland Care Inc.'s WPS Claim Form for paper claim submission will be listed.

| Homc               | Provider Mgmt | Carc Mgmt | Admin                                  |                                                        |
|--------------------|---------------|-----------|----------------------------------------|--------------------------------------------------------|
| ews<br>ser Docum   | ients         | D.A.S     | I Authorization System                 | News & Updates Edit There currently are no news items. |
| Folders            |               |           | Files                                  |                                                        |
| ⊡ <del>©</del> Use | er Documents  |           | Name                                   | Date Modified                                          |
|                    |               |           | WPS CORRECTED CLAIM FORM V1.pdf        | 5/29/2012 8:10:44<br>AM                                |
|                    |               |           | WPS Electronic Funds Transfer Form.pdf | 6/6/2012 1:22:49<br>PM                                 |
|                    |               |           |                                        |                                                        |
|                    |               |           |                                        |                                                        |
|                    |               |           |                                        |                                                        |
|                    |               |           |                                        |                                                        |
|                    |               |           |                                        |                                                        |
|                    |               |           |                                        |                                                        |
|                    |               |           |                                        |                                                        |
|                    |               |           |                                        |                                                        |
|                    |               |           |                                        |                                                        |
|                    |               |           |                                        |                                                        |
|                    |               |           |                                        |                                                        |
|                    |               |           |                                        |                                                        |
|                    |               |           |                                        |                                                        |
|                    |               |           |                                        |                                                        |
|                    |               |           |                                        |                                                        |
|                    |               |           |                                        |                                                        |
|                    |               |           |                                        |                                                        |
|                    |               |           |                                        |                                                        |
|                    |               |           |                                        |                                                        |
|                    |               |           |                                        |                                                        |
|                    |               |           |                                        |                                                        |
|                    |               | $\sim$    |                                        |                                                        |
|                    |               |           |                                        |                                                        |

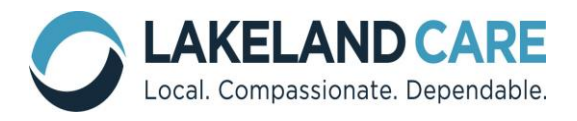

# Provider Management

- 1. Within the Provider Management drop down, Providers can access:
  - Provider Demographics
  - Additional Information
  - Bed Information
  - Provider Contacts

| Home     | Provider Mgmt Care Mgmt | : Admin                 |                                    |
|----------|-------------------------|-------------------------|------------------------------------|
| Welco    | Provider Demographics   |                         | News & Updates Edit                |
| Member I | Additional Information  | nd Authorization System | There currently are no news items. |
|          | Bed Information         |                         |                                    |
|          | Provider Contacts       |                         |                                    |
|          | Provider Attachments    |                         |                                    |
|          | Change Provider         |                         |                                    |
|          |                         | 1                       |                                    |

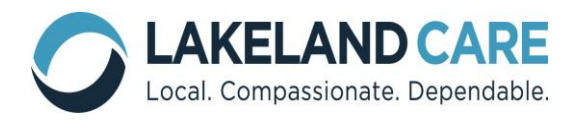

## **Provider Demographics**

1. To view the demographic information that Lakeland Care Inc. has on file, choose Provider Demographics:

| Home     | Provider Mgmt                                   | Care Mgmt | Admin                   |                                    |
|----------|-------------------------------------------------|-----------|-------------------------|------------------------------------|
| Welco    | Provider Demographics<br>Additional Information |           |                         | News & Updates Edit                |
| Member I |                                                 |           | nd Authorization System | There currently are no news items. |
|          | Bed Information                                 |           |                         |                                    |
|          | Provider Contacts                               |           |                         |                                    |
|          | Provider Attachments                            |           |                         |                                    |
|          | Change Provider                                 |           |                         |                                    |

2. The Provider Demographics screen cannot be edited by Providers. Updates should be reported to Lakeland Care Inc.'s Network Relations Division.

NOTE: The Provider ID is the company's tax ID and Location Reference ID is auto-assigned by MIDAS.

| Home P        | rovider M             | gmt Care Mgmt                         | Admin        |                                |                  |
|---------------|-----------------------|---------------------------------------|--------------|--------------------------------|------------------|
| Provider      | Demo                  | graphics (Upd                         | ate)         |                                | Auto             |
| Pro           | vider ID              | L23456789 EIN                         |              | Location UA1729                | A a a i a ma a d |
| 4             | NPI:                  |                                       |              | Misc ID:                       | Assigned         |
|               |                       |                                       |              |                                |                  |
| Medi          | caid ID:              |                                       |              |                                |                  |
| Orga<br>/ Las | t Name:               | EST PROVIDER                          |              |                                |                  |
| First         | t Name:               |                                       |              | Middle Name:                   |                  |
| Address       | s Line 1:             | N6654 ROLLING ME/                     | DOWS DRIVE   | Get Address from Parent        |                  |
| Address       | Line 2:               |                                       |              |                                |                  |
|               | City:                 | FOND DU LAC                           |              | State: WI                      |                  |
|               | Zipi                  | 54937                                 |              | County: Fond du Lac            |                  |
|               |                       | Sheek Federal Dravider                | Evelusion    | Tond dd Ede                    |                  |
| Phone N       | Lumber: 🛙             | neck Federal Provider                 | Exclusion    | Eax Number                     |                  |
| Filone        | univer.               | 1(920) 906-5154                       |              |                                |                  |
| Email A       | Address               |                                       |              |                                |                  |
| Website A     | Address:              |                                       |              |                                |                  |
| Main L        | Location<br>Contact:  |                                       |              |                                |                  |
| Charact       | eristics              | Member Specific                       |              | Information Only               |                  |
| Busines       | ss Type:              | T19/Medicaid                          | T18/Medicare |                                |                  |
| S             | ynopsis:              |                                       |              |                                |                  |
| Provider Bi   | lling In              | formation                             |              |                                |                  |
| Entr          | ing Info<br>ry Style: | <ul> <li>Enter Billing Inf</li> </ul> | ormation     |                                |                  |
|               |                       | Make Same as /                        | Above        |                                |                  |
| Billing F     | Provider p            | IN                                    |              | Billing Provider ID: 123456789 |                  |
| 10 Q          | NPI:                  |                                       |              |                                |                  |
| Orga          | nization [            | TECT DOOMDED                          |              |                                |                  |
| / Las         | t Name:               | TEST PROVIDER                         |              |                                |                  |
| First         | t Name:               |                                       |              | Middle Name:                   |                  |
| Address       | Line 1:               | N6654 ROLLING ME                      | DOWS DRIVE   |                                |                  |
| Address       | Line 2:               |                                       |              |                                |                  |
|               | Cityi                 | FOND DU LAC                           |              | State: WI                      |                  |
|               | Zip:                  | 54937                                 |              |                                |                  |
|               |                       | 54557                                 |              |                                |                  |

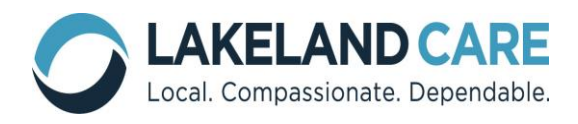

# **Additional Information**

1. To view the additional information that Lakeland Care Inc. has on file, choose Additional Information:

| Home     | Provider Mgmt Care Mgmt | Admin                   |                                    |
|----------|-------------------------|-------------------------|------------------------------------|
| Welco    | Provider Demographics   | rovider Demographics    |                                    |
| Member I | Additional Information  | nd Authorization System | There currently are no news items. |
|          | Bed Information         |                         |                                    |
|          | Provider Contacts       |                         |                                    |
|          | Provider Attachments    |                         |                                    |
|          | Change Provider         |                         |                                    |
|          |                         |                         |                                    |

2. The Provider Additional Information screen cannot be edited by Providers. Updates should be reported to the Lakeland Care Inc.'s Network Relations Department for any areas that need updating or editing. Lakeland Care Inc. will not be sending paper authorizations to Providers.

a. Suspend Service Authorization (SA) printing:

- Yes=service authorizations will be submitted to providers electronically.
- No=service authorizations will be mailed to providers in a paper format.

| Home Provide            | r Mgmt                            | Care Mgmt        | Admin            |                           |                       |                      |
|-------------------------|-----------------------------------|------------------|------------------|---------------------------|-----------------------|----------------------|
| Provider Add            | itiona                            | al Informa       | tion             |                           |                       |                      |
| Provider 1D:            | 123456                            | 789, UA1729      |                  | Provider Name:            | TEST PROVIDER         |                      |
| Billing Provider<br>ID: | 123456                            | 789              |                  | Billing Provider<br>Name: | TEST PROVIDER         |                      |
| Office Hours:           | M-F 8a                            | - 4.30p          |                  |                           |                       |                      |
| Bilinguals              | OYes                              | • No             |                  | Facility Level:           |                       | ~                    |
| Languages<br>Spoken:    | None s                            | pecified _       |                  |                           |                       |                      |
| Specifications          |                                   |                  |                  |                           |                       | 1                    |
| Provider Directory      |                                   |                  |                  |                           | _                     |                      |
| Comments                |                                   |                  |                  |                           |                       |                      |
| Taxonomy                |                                   |                  |                  | Suspend Automated         |                       | See "a" for          |
| Coder                   |                                   |                  |                  | Service Auth              | ©Yes<br>ONo           | further              |
|                         |                                   |                  |                  | Printing                  | 0110                  | evolanation          |
| Counties<br>Served:     | Fond d                            | u Lac, Manito    | woc, Winneba     | ago                       |                       | explanation          |
| Hember Groups           | Pope                              | lation Over 60   |                  | Population Under 60       | Corrections           |                      |
| Served                  | Infirm of Aging                   |                  |                  | Alpheimer's               | Terminal Eliness      |                      |
|                         | Phys                              | ically Disabled  |                  | Dementia                  | Mentally II           |                      |
|                         | Wheelchair/Handicapped Accessible |                  |                  | AODA                      | 1.000.000.000         |                      |
|                         | Deve                              | slopmentally Die | abled            | Traumatic Brain Injur     | Ŷ                     |                      |
| Gender Specific         |                                   |                  |                  | Fiscal Year               |                       |                      |
| Facility                | ⊙ Mala                            |                  |                  | Ending Honth:             |                       |                      |
|                         | O Female                          |                  |                  |                           |                       |                      |
| Rusiness Ornan          | ization                           | and Demor        | raphic Infor     | mation                    |                       | _                    |
| Characteristics         | [] ni                             |                  | in any Fathered  | (DBE)                     | The state strends     |                      |
|                         | L 08                              | advantaged but   | uness Enterprise | e (cide)                  | State Minorit         | y businesa           |
|                         | E RN                              | Available        |                  |                           | Owner Occupi          | ed                   |
| Demographic Su          | mmary                             | of Board of Die  | ectors / Agen    | cy Owners I               | Last Updated/Reviewed | :2/7/2017 9:40:13 AM |
| Enter the number        | r of boa                          | ard members      | or owners wh     | to belong to each liste   | d category: Show ]    | Instructions         |
| Eth                     | nicity                            | Female           | Hale             | Total                     |                       |                      |
| Asian or P<br>Isi       | ander                             |                  |                  | 0                         |                       |                      |
| African-Ame             | rican                             |                  |                  | 0                         |                       |                      |
| His                     | pank                              | )[               |                  | 0                         |                       |                      |
| Ame<br>Indian/Alaskan M | ative                             |                  |                  | 0                         |                       |                      |
| S - 3                   | white                             |                  |                  | 0                         |                       |                      |
|                         | Total                             | 0                | 0                | 0                         |                       |                      |

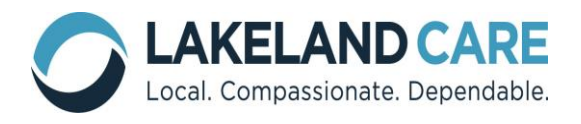

## Bed Information – Residential Providers ONLY!

1. To view the bed information that Lakeland Care Inc. has on file, choose Bed Information:

| Home     | Provider Mgmt          | Care Mgmt | Admin                   |                                    |
|----------|------------------------|-----------|-------------------------|------------------------------------|
| Welco    | Provider Demogra       | aphics    |                         | News & Updates Edit                |
| Member I | Additional Information |           | nd Authorization System | There currently are no news items. |
| ~        | Bed Information        |           |                         |                                    |
|          | Provider Contacts      |           |                         |                                    |
|          | Provider Attachm       | ents      |                         |                                    |
|          | Change Provider        |           |                         |                                    |

2. The Bed Information screen cannot be edited by Providers. Updates should be reported to the Lakeland Care Inc. Network Relations Division.

| Home        | Provider Mgmt                           | Care Mgmt               | Admin        |                         |                                         |                   |
|-------------|-----------------------------------------|-------------------------|--------------|-------------------------|-----------------------------------------|-------------------|
| Provide     | er Bed Info                             | rmation                 |              |                         |                                         | Back              |
|             | Prov<br>Na                              | ider<br>me: TEST PROV   | /IDER        | Provider ID:            | 123456789, UA1729                       |                   |
|             | Prov<br>Cont                            | ider<br>act: 1(920) 900 | 5-5154       | Provider<br>Address:    | N6654 ROLLING MEA<br>FOND DU LAC, WI 54 | DOWS DRIVE<br>937 |
| AFH         | Numbe<br>Certified/Licen<br>Beds indica | er of<br>Ised<br>ted:   |              | Beds occupied b         | y MCO members.                          |                   |
|             |                                         | Beds                    | Total        | MCO Beds                | Non-MCO Beds                            | Beds Available    |
| Pri         | ivate Rooms:                            | 0                       |              | 0                       | 0                                       | 0                 |
| Do          | uble Rooms:                             | 0                       |              | 0                       | 0                                       | 0                 |
| т           | riple Rooms:                            | 0                       |              | 0                       | 0                                       | 0                 |
| Roon        | ns with More<br>than 3 Beds:            | 0                       |              | 0                       | 0                                       | 0                 |
| There are o | currently no mem                        | bers with open au       | thorized ser | vices in your facility. | •                                       |                   |
| Update      | Cancel/Ret                              | urn                     |              |                         |                                         |                   |

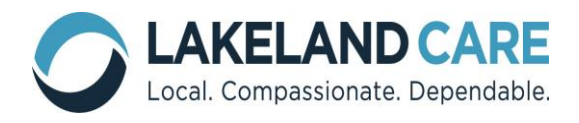

## **Provider Contacts**

1. To view the provider contact information that Lakeland Care Inc. has on file, choose Provider Contacts:

| Home     | Provider Mgmt                    | Care Mgmt | Admin                   |                                   |     |
|----------|----------------------------------|-----------|-------------------------|-----------------------------------|-----|
| Welco    | Provider Demograp                | phics     |                         | News & Updates Edi                | t   |
| Member I | Member It Additional Information |           | nd Authorization System | There currently are no news items | s., |
|          | Bed Information                  |           |                         |                                   |     |
| C        | Provider Contacts                |           | >                       |                                   |     |
|          | Provider Attachmer               | nts       |                         |                                   |     |
|          | Change Provider                  |           |                         |                                   |     |

- 2. Providers can maintain their Provider Contact information. To enter new contact information:
  - 1. Click on the "Add" button at the bottom of the screen.
  - 2. Choose the appropriate contact type, enter contact information and choose "Save".
  - 3. To edit contact information, click on the applicable contact, make appropriate changes under contact detail, and choose "Save".

| Home   | Provider Mg | gmt                                      | Care Mgmt                                                                  | Admin             |                                |      |
|--------|-------------|------------------------------------------|----------------------------------------------------------------------------|-------------------|--------------------------------|------|
| Provid | er Cont     | act D                                    | etail                                                                      |                   |                                | Back |
| Provi  | der Name:   | TEST P                                   | ROVIDER                                                                    |                   | Provider ID: 123456789, UA1729 |      |
| Con    | tact Type:  |                                          |                                                                            |                   |                                |      |
|        | Prefix:     | Accour                                   | nts Receivable<br>strator                                                  |                   |                                |      |
| F      | irst Name:  | Admissions/Referral<br>Assistant Manager |                                                                            | St Contact Type   |                                |      |
|        | Title:      | Author<br>Rilling/                       | Authorizations Coordinato<br>Billing/Claims Specialist 1                   | inator            |                                |      |
|        | Address:    | Billing/                                 | Claims Specia<br>Claims Specia                                             | list 2            |                                |      |
|        | Address 2:  | CEO/C                                    | wner/Preside                                                               | nt                |                                |      |
|        | City:       | Chief F<br>Chief I                       | financial Office<br>Information Off                                        | er<br>icer        | e: Zip Code:                   |      |
|        | Phone:      | Chief C<br>Custon<br>Custon<br>Directo   | Chief Operating Officer<br>Customer Service Manage<br>Customer Service Rep | er<br>anager<br>P | Cell: Home:                    |      |
| Emai   | I Address:  | Directo                                  | or Of Nursing                                                              |                   |                                |      |
| Cont   | act Active: | Operat                                   | ions Manager                                                               |                   | Contact Inactive:              |      |
| Commer | its:        | Overrid<br>Rehab<br>Reside<br>Sales/I    | le Rate Conta<br>Department<br>Intial Manager<br>Marketing                 | ct                |                                | ^    |
| Add    | Cancel/Ret  | um                                       | Entered In                                                                 | n Error           |                                | ~    |

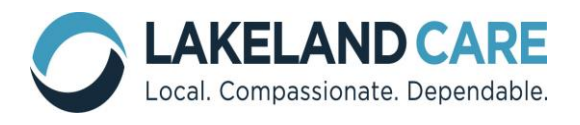

# **Care Management**

### 1. Within the Care Management drop down, Providers can:

- Search Service Authorizations
- Search Claim Payments

| Home P                  | rovider Mgmt    | Care Mgmt        | Admin          | _                      |                |      |
|-------------------------|-----------------|------------------|----------------|------------------------|----------------|------|
| Welcom                  | e to M.I.       | Search Service   | Authorizations |                        | News & Updates | Edit |
| Member Information Doct | Search Claim Pa | yments           | System         | There currently are no | news items.    |      |
|                         |                 | Client Service R | equests        |                        |                |      |
|                         |                 |                  |                |                        |                |      |
|                         |                 |                  |                |                        |                |      |
|                         |                 |                  |                |                        |                |      |
|                         |                 |                  |                |                        |                |      |

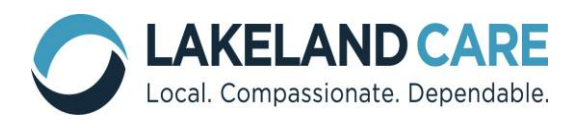

### **Search Service Authorizations**

1. To search service authorizations, choose Care Management > Search Service Authorizations

| Home Provider Mgmt      | Care Mgmt             | Admin         | _        |                             |        |
|-------------------------|-----------------------|---------------|----------|-----------------------------|--------|
| Welcome to M.I.         | Search Service #      | uthorizations |          | News & Updates              | Edit   |
| Member Information Docu | Search Claim Payments |               | ı System | There currently are no news | items. |
|                         | Client Service Re     | quests        |          |                             |        |
|                         |                       |               | -        |                             |        |
|                         |                       |               |          |                             |        |

2. Select the applicable criteria, and "Search":

| Home       | Provider Mgmt                                                                | Care Mgmt     | Admin                                         |                                   |  |  |  |  |  |  |  |
|------------|------------------------------------------------------------------------------|---------------|-----------------------------------------------|-----------------------------------|--|--|--|--|--|--|--|
| Search     | Search Service Authorizations                                                |               |                                               |                                   |  |  |  |  |  |  |  |
| Authoriza  | Authorization List Search Criteria                                           |               |                                               |                                   |  |  |  |  |  |  |  |
| Provid     | der: TEST PROVIDE                                                            | R N6654 ROLLI | NG MEADOWS DRIVE, FOND DU L                   | AC                                |  |  |  |  |  |  |  |
| Auth O     | pen: Date:                                                                   | All Dates     | ~                                             |                                   |  |  |  |  |  |  |  |
| Auth Clo   | sed: 🗌 Member:                                                               |               | Procedure:                                    | Auth No:                          |  |  |  |  |  |  |  |
| Search     | Search Reset Show Notes Show Date of Birth Show only Auths waiting to be sen |               |                                               |                                   |  |  |  |  |  |  |  |
| Enter sea  | Enter search criteria and click search to display service authorizations.    |               |                                               |                                   |  |  |  |  |  |  |  |
| Enter scar | ch criteria and cli                                                          | Notes D Show  | Date of Birth<br>play service authorizations. | Show only Auths waiting to be set |  |  |  |  |  |  |  |

<u>Auth Open</u>: refers to available service authorizations that have a service period that is open on the current date.

<u>Auth Closed</u>: refers to service authorizations that the service end date is before the current date.

To see future auths, do not check open or closed and use the **Date Selection** to look to future service periods – *monthly authorizations are available 5 days* before the beginning of the next month.

Auths created or modified today will not show up on the Provider Portal until after 6pm daily when the MIDAS system sends all of the newly created/modified authorizations to the Provider Portal.

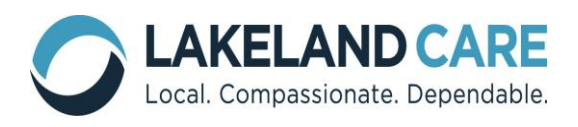

# Using the month of October 2012 as the point of data collection:

|           | MIDAS Support   MAC   | User Support   Contract Specia                   | lists Log C                      |
|-----------|-----------------------|--------------------------------------------------|----------------------------------|
| Home      | Provider Mgmt         | Care Mgmt Admin                                  |                                  |
| Search    | n Service Aut         | horizations                                      |                                  |
| Authoriz  | ation List Search C   | riteria                                          |                                  |
| Prov      | ider: TEST PROVIDE    | ER N6654 ROLLING MEADO                           | VS DRIVE, FOND DU LAC            |
| Auth      | Open: Date:           | All Dates                                        |                                  |
| Auth C    | losed: Hember:        | Service Start Date<br>Service End Date           | lure: Auth No:                   |
| Search    | Reset Show            | Start or End Date                                | Show only Auths waiting to be se |
| Enter sea | arch criteria and cli | Service Covering Period<br>Service Within Period | authorizations.                  |
|           |                       | New or Revised Date                              |                                  |
|           |                       | Revised Date                                     |                                  |

### **Service Covering Period**

 Covering the period means an authorization's service date started on or before 10/1/2012 and ended on or after 10/31/2012 so that the entire month of October was in the authorization. which is why we use the term covering. An authorization with 10/1/2012 to 10/31/2012 service period perfectly covers the October period exactly, an authorization from 7/1/2012 to 12/31/2012 covers October but all other months as well.

### **Service Within Period**

Within the period means the authorization touches some part of the period. Could be as little as one day, just the first day, just the last day or anything more, including covering. Within includes all the Covering authorizations and then all the authorizations that did not cover but were within the period by some subset. Both the auth examples listed in the Service Covering Period are also included in the Service Within Period. In addition, the following that are Service Within Period but not Service Covering Period: Authorization from 10/1/2012 to 10/7/2012, Auth from 9/1/2012 to 10/1/2012, Auth from 10/31/2012 to 12/31/2012.

#### New or Revised Date

| Home                                                                          | Provider Mgmt                      | Care Mgmt        | Admin         |           |           |   |                |     |  |
|-------------------------------------------------------------------------------|------------------------------------|------------------|---------------|-----------|-----------|---|----------------|-----|--|
| Search                                                                        | Service Aut                        | horization       | 5             |           |           |   |                |     |  |
| Authorizat                                                                    | Authorization List Search Criteria |                  |               |           |           |   |                |     |  |
| Provid                                                                        | ler: TEST PROVIDE                  | R N6654 ROLL     | ING MEADOWS   | DRIVE, FO | ND DU LAG | 0 |                |     |  |
| Auth O                                                                        | pen: 🗸 Date:                       | New or Revise    | d Date 🗸      | From: 1   | )/01/2012 |   | то: 10/31/2012 | -   |  |
| Auth Clo                                                                      | sed: 🗌 Member:                     |                  | Procede       | ure:      |           |   | Auti           | No: |  |
| Search Reset Show Notes Show Date of Birth Show only Auths waiting to be sent |                                    |                  |               |           |           |   |                |     |  |
| Enter sear                                                                    | ch criteria and cli                | ick search to di | splay service | authoriza | tions.    |   |                |     |  |

When IDT staff make a change or create a new service authorization the Provider will be able to search for these authorizations through this option. Providers can specify the date that they want to search so Providers can monitor for updated or new authorizations entered into MIDAS. It is important to remember that the only change

IDT staff can make to a completed authorization is the Service End date.

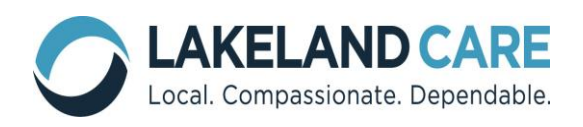

After you have selected your criteria, the following information will be visible on your screen:

| Provider: TEST PROVIDER 123 MAIN STREET, FOND DU LAC<br>Auth Open: Date: All Dates Procedure: Auth No:<br>Service Review Authorizations found. Click on an auth number link for details<br>authorizations found. Click on an auth number link for details<br>Service Stark Stark Review Authorization Street Stark Stark Benerics<br>Service Review Authorization Stark Stark Stark Benerics<br>Service Review Authorization Stark Stark Stark Stark Benerics<br>Authorization Stark Stark Stark Stark Stark Benerics<br>SHC Routine Home Care 15M SU17/2012 11/16/2012<br>Auto Renew<br>SHC Routine Home Care 15M SU17/2012 11/16/2012<br>Auto Renew<br>SHC Routine Home Care 15M SU17/2012 11/16/2012<br>Auto Renew<br>SHC Routine Home Care 15M SU17/2012 11/16/2012<br>This is how you will download<br>your authorization information so<br>it can be entered into the EDI<br>system or modified into an excel                                                                                                    | uthorization List Search Cr | iteria                               |           |                  |                        |   |            |
|----------------------------------------------------------------------------------------------------|-----------------------------|--------------------------------------|-----------|------------------|------------------------|---|------------|
| Auth Open:       Date:       All Date:         Auth Classed:       Date:       Procedure:       Auth No:         Service:       Show Notes:       Show Date of Bith       Show only Auths waiting to be sent         authorizations found.       Click on an auth number link for details       Service:       Auto         buth No       Client Name:       Procedure       Service:       Service:         22       DRIVER, DONALD       SHC Routine Home Care 15M       9/12/2012       11/16/2012       11/16/2012         22       DRIVER, DONALD       SHC Routine Home Care 15M       9/12/2012       11/16/2012       11/17/2013         24       UTTLE       SHC Routine Home Care 15M       9/12/2012       11/16/2013       Information so         24       UTTLE       SHC Routine Home Care 15M       9/12/2012       11/13/12012       Information so         24       UTTLE       SHC Routine Home Care 15M       9/12/2012       12/31/2012       Information so         24       UTTLE       SHC Routine Home Care 15M       9/12/2012       12/31/2012       Information so         24       UTTLE       SHC Routine Home Care 15M       9/12/2012       12/31/2012       Information so         24       UTTLE       SHC Routine Home Care 15M       9/                                                                                                    | Provider: TEST PROVIDER     | 123 MAIN STREET, FOND DU LAC         |           |                  |                        |   |            |
| Auth Classel:       Cleent:       Procedure:       Auth No:         Section:       Show Date of Birth       Show only Auths waiting to be sent         authorizations found. Click on an auth number link for details       Service       Auto         Section:       Procedure:       Service:       Service       Auto         SHC Routine Home Care 15M       9/12/2012       11/16/2012       11/4/2013       I/4/2013         SHC Routine Home Care 15M       9/12/2012       10/31/2012       1/4/2013       I/4/2013         SHC Routine Home Care 15M       9/12/2012       12/31/2012       1/4/2013       I/4/2013         SHC Routine Home Care 15M       9/12/2012       12/31/2012       1/4/2013       I/4/2013         SHC Routine Home Care 15M       9/12/2012       12/31/2012       1/4/2013       I/4/2014         SHC Routine Home Care 15M       9/12/2012       12/31/2012       I/4/2013       I/4/2014         SHC Routine Home Care 15M       9/12/2012       12/31/2012       I/4/2014       I/4/2014         SHC Routine Home Care 15M       9/12/2012       12/31/2012       I/4/2014       I/4/2014         SHC Routine Home Care 15M       9/12/2012       12/31/2012       I/4/2014       I/4/2014         No unuthorization information so it can be entered into the                                                                                                    | Auth Open: 📝 Date:          | All Dates •                          |           |                  |                        |   |            |
| Image: Second Second Click on an auth number link for details         Authorizations found. Click on an auth number link for details         Suth No       Client Name         Procedure       Service         SHC Routine Home Care 15M       9/17/2012         9/12/2012       SHC Routine Home Care 15M         9/12/2012       SHC Routine Home Care 15M         9/12/2012       10/16/2012         9/17/2012       10/13/2012         9/17/2012       10/13/2012         9/17/2012       12/4/2013         9/17/2012       12/4/2013         9/17/2012       12/31/2012         9/17/2012       12/31/2012         9/17/2012       12/31/2012         9/17/2013       9/17/2012         9/17/2014       12/31/2012         9/17/2015       12/31/2012         9/17/2012       12/31/2012         9/17/2013       9/17/2012         9/17/2014       12/31/2012         9/17/2015       12/4/2013                                                                                                    | Auth Closed: Client:        | Procedure:                           | Aut       | th No:           |                        |   |            |
| authorizations found. Click on an auth number link for details         with No       Client Name         21       Procedure         21       SHC Routine Home Care 15M         21       SHC Routine Home Care 15M                                                                                                    | Search Reset Show           | Notes 📃 Show Date of Birth           | Show or   | nly Auths waitin | g to be sent           |   |            |
| Nuth No     Client Name     Procedure     Service<br>Star     Service<br>Service<br>2012/2012     Auto Renew<br>Unit       SHC Routine Home Care 15M     \$2/17/2012     11/16/2012     1/4/2013     Auto Renew       SHC Routine Home Care 15M     \$2/17/2012     10/31/2012     1/4/2013     Auto Renew       SHC Routine Home Care 15M     \$2/17/2012     12/31/2012     1/4/2013     Auto Renew       SHC Routine Home Care 15M     \$2/17/2012     12/31/2012     1/4/2013     Auto Renew       SHC Routine Home Care 15M     \$2/17/2012     12/31/2012     1/4/2013     Muto Renew                                                                                                    | authorizations found. Clic  | k on an auth number link for details |           |                  |                        |   |            |
| SHC Routine Home Care 15M<br>102 DRIVER, DONALD<br>SHC Routine Home Care 15M<br>SHC Routine Home Care 15M<br>S | with No Client Name 🖲       | Procedure                            | Service   | Service<br>End   | Auto<br>Renew<br>Until |   |            |
| 102 DRUCER, DONALD     SHC Routine Home Care 15M     9/5/2012     10/31/2012     1/4/2013     With Reliew       31 LITTLE     SHC Routine Home Care 15M     9/17/2012     12/31/2012     1/4/2013     With Reliew                                                                                                    | 2                           | SHC Routine Home Care 15M            | 9/17/2012 | 11/16/2012       | _                      | 1 | Auto Popow |
| 22 LITTLE<br>SHC Routine Historica 15M<br>STITTLE<br>SHC Routine Historica 15M<br>Strong and the state of the state of th                                                                                                    | 107 DRIVER, DONALD          | SHC Routine Home Care 15M            | 9/5/2012  | 10/31/2012       | 1/4/2013               | ~ | Auto Kenew |
| This is how you will download<br>your authorization information so<br>it can be entered into the EDI<br>system or modified into an excel                                                                                                    | 22 LAMB, MARYHADDA          | SHC Routine House 15M                | 9/17/2012 | 12/31/2012       |                        |   | ·          |
| This is how you will download<br>your authorization information so<br>it can be entered into the EDI<br>system or modified into an excel                                                                                                    |                             |                                      |           |                  |                        |   |            |
|                                                                                                    |                             |                                      |           |                  |                        |   |            |

**Auto Renew**: The IDT staff will enter authorizations into MIDAS using a Service Start Date and an "Auto Renew" date. The Auto Renew feature allows LCI to create **one** authorization for the duration of the service, each subsequent month; MIDAS will add additional units of service to the current authorization, up until the Auto Renew date (no more than 6 months). As a provider you will see the same Service Start Date each month and the Service End Date will continue to extend out until the Auto Renew Date has expired.

**Export feature:** In an effort to provide easy access to Provider service authorization data, MIDAS does have an Export feature. This feature allows the Provider to pull the service authorization information into an EXCEL document:

| X   | 5 7     | - (° <sup>µ</sup> -   = |                |                                    |                   | 10724-20121004-103241-                            | ServiceAuths      | [Read-Only]     | <ul> <li>Microsoft Ex</li> </ul> | cel                               |           |             |             |                        |                  |
|-----|---------|-------------------------|----------------|------------------------------------|-------------------|---------------------------------------------------|-------------------|-----------------|----------------------------------|-----------------------------------|-----------|-------------|-------------|------------------------|------------------|
|     | File    | Home                    | Insert         | Page Layout Formulas               | Data              | Review View Developer                             |                   |                 |                                  |                                   |           |             |             | ۵ 🕜                    | - # X            |
| Pa  | iste    | Cut<br>Copy +           | Calib          | ri • 11 • A<br>∡ <u>u</u> •  • ॐ • |                   | ■ <b>● ◇</b> ■ Wrap Text<br>■ ■ 律律 國 Merge & Cent | Gene              | al<br>% , ₹.0   | Condit                           | ional Format Ce                   | II Insert | Delete Form | Σ AutoSur   | n * 27 d<br>Sort & Fi  | <b>N</b><br>nd & |
|     | Clipbe  | oard                    | iver<br>Ta     | Font                               | -                 | Alignment                                         | - 54              | Number          | Format                           | ting * as Table * Style<br>Styles | 5* *      | Cells       | Z Clear     | Filter * Se<br>Editing | lect *           |
|     | J       | 6                       | • (=           | f <sub>x</sub>                     |                   |                                                   |                   |                 |                                  |                                   |           |             |             |                        | ~                |
| 1.2 | A       | В                       | С              | D                                  | E                 | F                                                 | G                 | Н               | 1                                | L                                 | K         | L           | M           | N                      | 0                |
| 1   | Service | Auths                   |                |                                    |                   |                                                   |                   |                 |                                  |                                   |           |             |             |                        |                  |
| 2   | ClientI | D CaseID                | Auth<br>Number | ClientFullName                     | Procedure<br>Code | Procedure                                         | AuthStart<br>Date | AuthEnd<br>Date | renewUntil<br>Date               | EnteredOnDate                     | Units     | CancelFlag  | CareManager | Frequency              |                  |
| 3   | 10000   | 06 0                    | 89             | LAMB, MARYHADDA L                  | S5130             | SHC Routine Home Care 15M                         | 7/12/2012         | 7/30/2012       | 1                                | 9/6/2012 11:20                    | 3         | 0           | Ztews, Sara | Weekly                 |                  |
| 4   | 10000   | 06 0                    | 93             | LAMB, MARYHADDA L                  | S5130             | SHC Routine Home Care 15M                         | 9/17/2012         | 12/31/2012      |                                  | 9/17/2012 10:13                   | 12        | -1          | Ztews, Sara | Weekly                 |                  |
| 5   |         |                         |                |                                    |                   |                                                   |                   |                 |                                  |                                   |           |             |             |                        |                  |
| 6   |         |                         |                |                                    |                   |                                                   |                   |                 |                                  |                                   |           |             |             |                        |                  |
| 7   |         |                         |                |                                    |                   |                                                   |                   |                 |                                  |                                   |           |             |             |                        |                  |

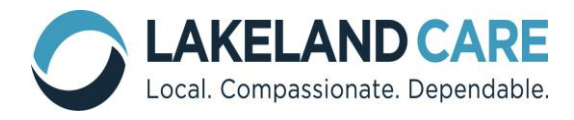

**New or Updated Authorizations**: you will see a column on the right that alerts you to when the authorization was modified.

| 2 authorizations found. Click on an auth number link for details |                                    |                  |                |                        |                 |  |  |  |
|------------------------------------------------------------------|------------------------------------|------------------|----------------|------------------------|-----------------|--|--|--|
| Auth No Client Name 🖲                                            | Procedure                          | Service<br>Start | Service<br>End | Auto<br>Renew<br>Until | When<br>Updated |  |  |  |
| 94                                                               | SHC Routine Home Care 15M          | 9/17/2012        | 11/16/2012     |                        | 10/2/2012       |  |  |  |
| 93 LAMB, MARYHADDA<br>LITTLE                                     | SHC Routine Home Care 15M<br>S5130 | <u>9/17/2012</u> | 12/31/2012     |                        | 10/2/2012       |  |  |  |

**<u>Partial Cancellation</u>**: The IDT staff will "partially cancel" an authorization in the MIDAS system when a member is temporarily not receiving the services, therefore no claims should be submitted during the specified time frame.

| Home Provider M          | lgmt Care Mgmt Adr          | nin                                                     |                                    |
|--------------------------|-----------------------------|---------------------------------------------------------|------------------------------------|
| Service Authori          | zation                      |                                                         |                                    |
| Client ID:               | 100006 Client Name:         | LAMB, MARYHADDA LITTLE                                  | Ē.                                 |
| CMU:                     | Central                     |                                                         |                                    |
| Case Manager:            | Sara Ztews                  | RN:                                                     | Amanda Ztavs                       |
| Authorization<br>Number: | 93                          | Entered<br>On Date:                                     | 9/17/2012                          |
| Service Type:            | Supportive Home Care        |                                                         |                                    |
| Procedure:               | S5130 - SHC Routine H       | lome Care 15M                                           |                                    |
| Service Provider:        | TEST PROVIDER               |                                                         |                                    |
| Provider Address:        | 123 MAIN STREET, FOR        | DU LAC 54937 Tel:(192                                   | 0 123-4567                         |
| Service<br>Start Date:   | 9/17/2012                   | Service<br>End Date:                                    | 12/31/2012                         |
| Service Location:        | Home                        | Units:                                                  | 12                                 |
| Frequency:               | Weekly                      |                                                         |                                    |
| Status:                  | Approved by Care Man        | ager                                                    |                                    |
| Cancel<br>Authorization: | Yes Cancellation<br>Reason: | Partial cancellation: Please<br>10/02/2012 - 10/04/2012 | e provide services excluding dates |
| Sent To Provider:        | Yes                         | Revised:                                                | Yes (10/4/2012)                    |
| Notes:                   | use the backdoor - she      | has a BIG dog.                                          |                                    |
| Return Print Co          | PY                          |                                                         | Claim History Report Problem       |

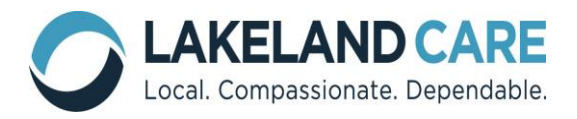

<u>Full Cancellation</u>: The IDT staff will "fully cancel" an authorization in the MIDAS system when there is a problem with the authorization starting from the start date, therefore no claims should be submitted against this authorization.

### Service Authorization

| Client 10:               | 100006              | Client Name: LAMB, MARYHADDA LITTLE                  |                |
|--------------------------|---------------------|------------------------------------------------------|----------------|
| CMU:                     | Central             |                                                      |                |
|                          |                     |                                                      |                |
| Case Manager:            | Sara Z <u>te</u> ws | RN: Amanda Zt <u>a</u> vs                            |                |
| Authorization<br>Number: | 103                 | Entered<br>On Date: 9/27/2012                        |                |
| Service Type:            | Adult Family        | Home                                                 |                |
| Procedure:               | 0120- AFH           | 1-2 BED Room and Board                               |                |
|                          |                     |                                                      |                |
| Brovider Address:        | <br>11              |                                                      |                |
| FIOVIDEI Address.        | 41                  |                                                      |                |
| Service<br>Start Date:   | 9/27/2012           | Service<br>End Date: 10/4/2012                       |                |
| Service location:        | Nursing Home        | e Units: 1                                           |                |
| Frequency:               | Daily               |                                                      |                |
| Status:                  | Approved by         | y Care Manager                                       |                |
| Cancel                   |                     | Cancellation                                         |                |
| authorization:<br>Yes    |                     | Reason: Full cancellation: Please do not provide any | services       |
| Sent To Provider:        | Yes                 | Revised: Yes (10/4/2012)                             |                |
| Notes:                   |                     |                                                      |                |
| Return ) Print Copy      |                     | Claim History                                        | Report Problem |

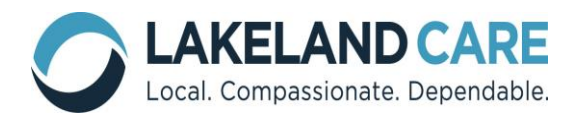

# **Search Claim Payments**

1. To search claim payments, choose Care Management > Search Claim

| Home P                                 | Provider Mgmt | Care Mgmt               | Admin          | _        |                        |             |
|----------------------------------------|---------------|-------------------------|----------------|----------|------------------------|-------------|
| Welcome to M.<br>Member Information Do | e to M.I.     | Search Service          | Authorizations | ı System | News & Updates         | Edit        |
|                                        | ormation Docu | Search Claim Pa         | yments         |          | There currently are no | news items. |
|                                        |               | Client Service Requests |                |          |                        |             |
|                                        |               |                         |                |          |                        |             |
|                                        |               |                         |                |          |                        |             |
|                                        |               |                         |                |          |                        |             |

Payments:

3. Choose the applicable criteria, and "Search":

| Home P    | Provider Mgmt         | Care Mgmt     | Admin        |                        |                                                               |      |
|-----------|-----------------------|---------------|--------------|------------------------|---------------------------------------------------------------|------|
| Search Cl | aim Payme             | ents          |              | Search By:             | All Claims                                                    | Tick |
| Pi        | rovider: TEST I       | PROVIDER 12   | 3 MAIN STREE | Paid on Date:<br>Hele? | All Claims<br>Check or Claim Number<br>Client Characteristics |      |
| Sea       | arch By: All Clai     | ms —          |              | summarize By:          | Auth Number(s)<br>Procedure                                   |      |
| Paid o    | n Date:<br>Help7 From | 1/01/2012     | То           | arcii Meser            | Service Type<br>Service Date                                  |      |
| Summa     | rize By: 🧕 Nor        | e 🕑 Service ( | Procedure 🔘  | — Ра                   | Advanced (Multiple Criteria)                                  |      |
| Search R  | eset                  |               |              |                        |                                                               |      |

| Home Provider                           | Mgmt Ca                     | re Mgmt                    | Admin      |                  |                 |                 |                 |               |              |                  |                 |                  |               |                |                |            |
|-----------------------------------------|-----------------------------|----------------------------|------------|------------------|-----------------|-----------------|-----------------|---------------|--------------|------------------|-----------------|------------------|---------------|----------------|----------------|------------|
| Search Claim P                          | ayments                     | i -                        |            |                  |                 |                 |                 |               |              |                  |                 |                  |               |                | <b>∢</b> Ba    | ick        |
| Providers                               | TEST PROV                   | IDER 123 M                 | AIN STREE  | T, FOND          | DU LAC          |                 |                 |               |              |                  |                 |                  |               |                |                |            |
| Search By:                              | Al Cains                    |                            |            |                  |                 |                 |                 |               |              |                  |                 |                  |               |                |                |            |
| Paid on Date:                           | From 1/1                    | 01/2012                    | То         | 9/14/20          | 12              |                 |                 |               |              |                  |                 |                  |               |                |                |            |
| Summarize By:                           | @ None ()                   | Service 🔿 P                | rocedure 🔿 | Client (         | Claim           | O Payro         | eta             |               |              |                  |                 |                  |               |                |                |            |
| Search Reset                            |                             |                            |            |                  |                 |                 |                 |               |              |                  |                 |                  | Add           | to Sav         | ed Sea         | rches      |
| Claims Summary                          | by All (0 s                 | ammaries)                  |            |                  |                 |                 |                 |               |              |                  |                 |                  |               |                | NPORT          |            |
| Claim Provider ID = 1                   | 23456789,                   | Auth Provider              | = 1234567  | 89-UA6           | 86 (TEST        | PROVI           | DER), w         | ith Paid      | On Dat       | e betw           | een 1/          | 01/2013          | 2 and 9       | /14/201        | 12             |            |
| Client Last First Pr<br>ID Name Name Co | oc Procedur<br>de Descripti | e Service ()<br>on Type () | IU ID      | Provider<br>Name | Claim<br>Number | Check<br>Number | Service<br>From | Service<br>To | Date<br>Recv | Date  <br>Paid B | Units<br>Silled | Amount<br>Billed | Units<br>Paid | Amount<br>Paid | Auth<br>Number | EX<br>Code |
| No Records Found                        |                             |                            |            |                  |                 |                 |                 |               |              |                  |                 |                  |               |                |                |            |